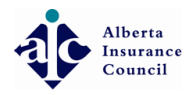

# • Open https://licensing.abcouncil.ab.ca/#/login/with/cipr in your favorite browser

| Licensing rc                                     |  |
|--------------------------------------------------|--|
| Alberta Insurance Council                        |  |
| Log in to your account<br>With your CIPR Number  |  |
| CIPR#   Forgot your CIPR#?                       |  |
| Forgot your password?                            |  |
| Remember me Login ↔                              |  |
| Or log in with                                   |  |
| 2016 © Alberta Insurance Council. Release 10.0.0 |  |
| e o o o                                          |  |
|                                                  |  |
|                                                  |  |
|                                                  |  |

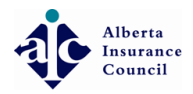

Alberta Insurance Council

# • Enter your CIPR #

| Licer                | ising re                     |
|----------------------|------------------------------|
| Alberta Ir           | surance Council              |
| Log in to yo         | ur account                   |
| With your CIPR Num   | er 🗧                         |
| Forgot your CIPR#?   |                              |
| Forgot your passwor  | d?<br>Login ⊙                |
|                      |                              |
| Or log in with       | Email                        |
| 2016 © Alberta Insur | ance Council. Release 10.0.0 |
|                      |                              |
|                      |                              |
|                      |                              |
|                      |                              |

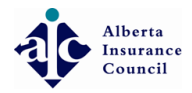

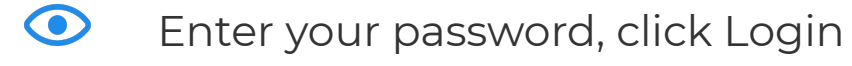

| Licensing rc                                      |          |  |
|---------------------------------------------------|----------|--|
| Alberta Insurance Council                         |          |  |
|                                                   |          |  |
| Log in to your account                            |          |  |
| With your CIPR Number                             |          |  |
| <b>0</b>                                          | •        |  |
| Forgot your CIPR#?                                |          |  |
| <b></b>                                           | <b>5</b> |  |
| Forgot your password?                             |          |  |
| Remember me Logi                                  |          |  |
|                                                   |          |  |
| Or log in with 🔤 E                                | nail     |  |
|                                                   |          |  |
| 2016 © Alberta Insurance Coun <u>cil. Release</u> | 0.0.0    |  |
| e o o o                                           |          |  |
|                                                   |          |  |
|                                                   |          |  |
|                                                   |          |  |
|                                                   |          |  |
|                                                   |          |  |

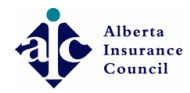

#### • Place your mouse over your name on the top left-hand side to see drop down

| R 11                         |                   |           |                                    |           |     |                       | டி 🕂 Log out           |
|------------------------------|-------------------|-----------|------------------------------------|-----------|-----|-----------------------|------------------------|
|                              | Dashboard         |           |                                    |           |     |                       |                        |
|                              | 🗖 🗧 - Dashboard   |           |                                    |           |     |                       |                        |
| 🖓 L 🏛 ! 🛛 🕈 🕈                |                   |           |                                    |           |     |                       |                        |
| 🔊 c 🏛 🖿 👘 🗖                  | 🗖 🔳 📰 - Dashboard |           |                                    | _         |     |                       | <b>to o o</b>          |
|                              | - Dashboard       |           |                                    | Babawala  |     | ()<br>Evams           | \$0.00<br>0 lavoiso(s) |
| ର ଲି <sup>∎</sup> ∎ ୁ<br>ଜ ⊑ |                   |           |                                    | Renewals  |     | EXAIIIS               | U Invoice(s)           |
| å c                          |                   |           |                                    |           |     |                       |                        |
|                              |                   |           |                                    | View more |     | $\circ$               |                        |
|                              |                   |           |                                    |           | —// | U<br>Current Reported |                        |
| ∠ My Protile                 | GENERAL 15.00 hrs | 15.00 hrs | Doesn't Meet Requirements to Renew |           |     | CE Courses            |                        |
| ← Logout                     |                   |           |                                    |           |     |                       |                        |
|                              |                   |           |                                    |           |     |                       |                        |
|                              | 🗘 Pending Tasks   |           |                                    |           |     |                       |                        |
|                              |                   |           |                                    |           |     |                       |                        |
|                              |                   |           |                                    |           |     |                       |                        |
|                              |                   |           |                                    |           |     |                       |                        |
|                              |                   |           |                                    |           |     |                       |                        |
|                              |                   |           |                                    |           |     |                       |                        |
|                              |                   |           |                                    |           |     |                       |                        |
|                              |                   |           |                                    |           |     |                       |                        |
|                              |                   |           |                                    |           |     |                       |                        |
|                              |                   |           |                                    |           |     |                       |                        |
|                              |                   |           |                                    |           |     |                       |                        |
|                              |                   |           |                                    |           |     |                       |                        |

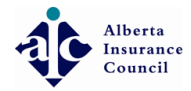

# • Click on your agency name in the drop down menu

| <b>II II</b> •••••       |                                                |                                       |    |                       | ப் 🕂 Log out |
|--------------------------|------------------------------------------------|---------------------------------------|----|-----------------------|--------------|
| <b>A</b> 10 <b>10 10</b> |                                                |                                       |    |                       |              |
| <u>ŵ</u> ⊦ ≘ ∎ ∎ ∎       |                                                |                                       |    |                       |              |
|                          |                                                | · · · · · · · · · · · · · · · · · · · |    |                       | <br>         |
|                          | Dishboard                                      | 5                                     |    | 0                     | \$0.00       |
|                          |                                                | Renewals                              |    | Exams                 | 0 Invoice(s) |
| G €                      |                                                |                                       |    |                       |              |
| â c                      |                                                | Oview more                            |    | 0                     |              |
|                          |                                                |                                       | =/ | U<br>Current Reported |              |
|                          | GENERAL 15.00 hrs 15.00 hrs Ocean't Meet Requi | rements to Renew                      |    | CE Courses            |              |
|                          |                                                |                                       |    |                       |              |
|                          | ↑ Pending Tasks                                |                                       |    |                       |              |
|                          |                                                |                                       |    |                       |              |
|                          |                                                |                                       |    |                       |              |
|                          |                                                |                                       |    |                       |              |
|                          |                                                |                                       |    |                       |              |
|                          |                                                |                                       |    |                       |              |
|                          |                                                |                                       |    |                       |              |
|                          |                                                |                                       |    |                       |              |
|                          |                                                |                                       |    |                       |              |
|                          |                                                |                                       |    |                       |              |
|                          |                                                |                                       |    |                       |              |

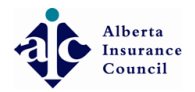

Alberta Insurance Council

#### • Click Licenses

|              |                                | Ĵ | ← Log out |
|--------------|--------------------------------|---|-----------|
|              | # Home                         |   |           |
| ☆ Home       | Welcome dashboard & statistics |   |           |
| ☐ Licenses < |                                |   |           |
| <b>₩</b> E&O | 7 \$0.00                       |   |           |
| Payments <   | Active Licenses 0 Invoice(s)   |   |           |
| ← Logout     |                                |   |           |
|              |                                |   |           |
|              |                                |   |           |
|              |                                |   |           |
|              |                                |   |           |
|              |                                |   |           |
|              |                                |   |           |
|              |                                |   |           |
|              |                                |   |           |
|              |                                |   |           |
|              |                                |   |           |
|              |                                |   |           |
|              |                                |   |           |
|              |                                |   |           |
|              |                                |   |           |

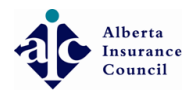

Alberta Insurance Council

#### • Click License Renewals

|                                   |                              | Ĵ | € Log out |
|-----------------------------------|------------------------------|---|-----------|
|                                   | 륨 Home                       |   |           |
| ☆ Home                            |                              |   |           |
| ☐ Licenses ~                      |                              |   |           |
| Active Licenses 🛛 🕗               |                              |   |           |
| License Renewals 🛛 🕗              | Active Licenses 0 Invoice(s) |   |           |
| License Applications              |                              |   |           |
|                                   |                              |   |           |
| 669 E&O<br>                       |                              |   |           |
| Payments <                        |                              |   |           |
| 싄 Logout                          |                              |   |           |
|                                   |                              |   |           |
|                                   |                              |   |           |
|                                   |                              |   |           |
|                                   |                              |   |           |
|                                   |                              |   |           |
|                                   |                              |   |           |
|                                   |                              |   |           |
|                                   |                              |   |           |
|                                   |                              |   |           |
|                                   |                              |   |           |
|                                   |                              |   |           |
| 2016 © Alberta Insurance Council. | Release 10.0.0-rc            |   |           |

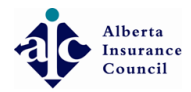

Alberta Insurance Council

# • Click Review and Add E&O Policies

|                                         |                    |                                       |                |                                                                                                    |              |                                 |                                              | ப் 🕂 Log out |  |  |  |
|-----------------------------------------|--------------------|---------------------------------------|----------------|----------------------------------------------------------------------------------------------------|--------------|---------------------------------|----------------------------------------------|--------------|--|--|--|
|                                         | 🖀 Hom              | e > Renewals                          |                |                                                                                                    |              |                                 |                                              |              |  |  |  |
| 습 Home                                  |                    | novala                                |                |                                                                                                    |              |                                 |                                              |              |  |  |  |
| 📮 Licenses 🛛 🗸 🗸                        | Ne Re              | I IEWAIS                              |                |                                                                                                    |              |                                 |                                              |              |  |  |  |
| Active Licenses 🧭<br>License Renewals 💋 | 7 RE               | 7 RENEWALS (1 CORPORATE LICENSES)     |                |                                                                                                    |              |                                 |                                              |              |  |  |  |
| License Applications                    | Shov               | v 10 v entries                        |                | Show Insurer Employees Only                                                                                                    |              |                                 | Search:                                      |              |  |  |  |
| Apply for a License                     | $\checkmark$       | License                               | License Holder | Sponsor & Agency                                                                                                    | Expires      | Fee                             | Status                                       | Actions      |  |  |  |
| 嗣 E&O                                   |                    |                                       |                |                                                                                                    | Jun 30, 2017 | \$95 → \$95.00<br>Fee Balance   | Awaiting Candidate Input                     |              |  |  |  |
| 은 Logout                                | ۲                  | Π                                     |                |                                                                                                    | Jun 30, 2017 | \$190 → \$190.00<br>Fee Balance | <ul> <li>Awaiting Candidate Input</li> </ul> |              |  |  |  |
|                                         | ۲                  |                                       |                |                                                                                                    | Jun 30, 2017 | \$95 → \$95.00<br>Fee Balance   | Awaiting Candidate Input                     |              |  |  |  |
|                                         | ۲                  |                                       |                |                                                                                                    | Jun 30, 2017 | \$95 → \$95.00<br>Fee Balance   | Awaiting Candidate Input                     |              |  |  |  |
|                                         | ۲                  |                                       |                | · · · · · ·                                                                                                    | Jun 30, 2017 | \$95 → \$95.00<br>Fee Balance   | Awaiting Candidate Input                     |              |  |  |  |
|                                         | •                  | · · · · · · · · · · · · · · · · · · · | 4 - B          | Second and the second second s | Jun 30, 2017 | \$95 → \$95.00<br>Fee Balance   | Awaiting Candidate Input                     |              |  |  |  |
| 2016 © Alberta Insurance Council.       | Show<br>Release 11 | ving 1 - 6 of 6 entries<br>0.0.0-rc   |                |                                                                                                    |              |                                 | First Previous 1                             | Next Last    |  |  |  |

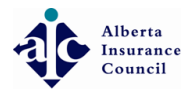

# • Click on Select a Policy to Add on the right hand side

| Licenses V                                  |                                                                             |                          | ධ 🕂 Log out    |
|---------------------------------------------|-----------------------------------------------------------------------------|--------------------------|----------------|
| Active Licenses 🕐<br>License Renewals 📀     | ERRORS AND OMMISSION POLICIES You can add 1 or more E&O policies            | Q Select a Policy to Add | G Back to List |
| License Applications<br>Apply for a License | Please review errors and ommissions policies for the licenses you selected. |                          |                |
| <b>4</b> 37 E&O                             | Show 10 v entries                                                           | Search:                  |                |
| Payments <                                  |                                                                             | POLICIES                 |                |
| - Logout                                    |                                                                             |                          |                |
|                                             |                                                                             |                          |                |
|                                             |                                                                             |                          |                |
|                                             |                                                                             |                          |                |
|                                             |                                                                             |                          |                |
|                                             |                                                                             |                          |                |
|                                             |                                                                             |                          |                |
|                                             | Showing 1 - 7 of 7 entries                                                  | First Previous 1         | Next Last      |
|                                             |                                                                             |                          |                |

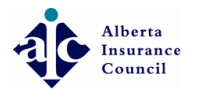

Alberta Insurance Council

# • Enter Policy number

| R                   |     | 0                                                                                                    |                                        |                 |               |                  |                                                 |                        | 다. 🗘 🖒 Log out |
|---------------------|-----|----------------------------------------------------------------------------------------------------|----------------------------------------|-----------------|---------------|------------------|-------------------------------------------------|------------------------|----------------|
|                     |     | 🖀 Home > Renewals                                                                                                    |                                        |                 |               |                  |                                                 |                        |                |
|                     |     |                                                                                                    |                                        |                 |               |                  |                                                 |                        |                |
|                     | ~   | C Renewals                                                                                                    |                                        |                 |               |                  |                                                 |                        |                |
| Active Licenses 🛛 🚺 | 14  | ERRORS AND OMMISSION POLICI                                                                                                    | E <b>S</b> You can add 1 or more       |                 |               |                  |                                                 | Select a Policy to Add | G Back to List |
|                     | 14) | The second second secon | and Omissions Cov                      | verage to 14 li | icense(s)     |                  | Policy Number                                   |                        |                |
|                     |     | Please review erro                                                                                                    | E8                                     | O Policy # *    | 12            |                  |                                                 | Search:                |                |
|                     |     | LICENSE                                                                                                    | E&O                                    | Certificate #   |               |                  |                                                 |                        |                |
|                     | <   |                                                                                                    | E&O Carrier/U                          | nderwriter *    | Select or se  | earch a carrier/ | ′underwriter in the list ▼                      | Effective Date         | End Date       |
|                     |     |                                                                                                    |                                        |                 | Can't find yo | ur carrier/unde  | erwriter? 5)                                    | Mar 1, 2016            | Mar 1, 2017    |
|                     |     | Does yo                                                                                                    | your E&O policy have an expiry date? * |                 |               |                  |                                                 | Mar 1, 2016            | Mar 1, 2017    |
|                     |     |                                                                                                    | Effe                                   | ective date *   |               | Í                |                                                 | Effective Date         | End Date       |
|                     |     |                                                                                                    |                                        | End date *      |               | Í                | 5)                                              | Mar 1, 2016            | Mar 1, 2017    |
|                     |     |                                                                                                    |                                        |                 |               |                  | 5)                                              | Mar 1, 2016            | Mar 1, 2017    |
|                     |     |                                                                                                    |                                        |                 |               |                  | Save Cancel                                     | Effective Date         | End Date       |
|                     |     |                                                                                                    | Active                                 | 123456 To Be    | Added         | 1245             | Aviva Insurance Company of Canada (CIPR: 47545) | Mar 1, 2016            | Mar 1, 2017    |
|                     |     |                                                                                                    | <ul> <li>Active</li> </ul>             | 123456 To Be    | Added         | lop-45           | Aviva Insurance Company of Canada (CIPR: 47545) | Mar 1, 2016            | Mar 1, 2017    |
|                     |     | 125 8 4 4                                                                                                    | Coverage Status                        | Policy          |               | Certificate      | Carrier                                         | Effective Date         | End Date       |
|                     |     |                                                                                                    | <ul> <li>Active</li> </ul>             | 123456 To Be    | Added         | 1245             | Aviva Insurance Company of Canada (CIPR: 47545) | Mar 1, 2016            | Mar 1, 2017    |
|                     |     |                                                                                                    | <ul> <li>Active</li> </ul>             | 123456 То Ве    | Added         | lop-45           | Aviva Insurance Company of Canada (CIPR: 47545) | Mar 1, 2016            | Mar 1, 2017    |
|                     |     |                                                                                                    | Coverage Status                        | Policy          |               | Certificate      | Carrier                                         | Effective Date         | End Date       |

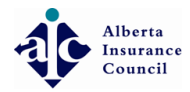

# • Enter Certificate number if applicable

| 📕 💼 🛶 🖓 🛶           |                                                                                                    |                            |                     |                          |                                                 |                                 | û ← Log out    |
|---------------------|----------------------------------------------------------------------------------------------------|----------------------------|---------------------|--------------------------|-------------------------------------------------|---------------------------------|----------------|
|                     | ♣ Home > Renewals                                                                                                    |                            |                     |                          |                                                 |                                 |                |
| ப் Home             | C Decessionale                                                                                                    |                            |                     |                          |                                                 |                                 |                |
| 🛛 Licenses 🗸 🗸      | C Renewals                                                                                                    |                            |                     |                          |                                                 |                                 |                |
| Active Licenses 14  | ERRORS AND OMMISSION POLICI                                                                                                    | ES You can add 1 or more   | F&O policies        |                          |                                                 | <b>Q</b> Select a Policy to Add | G Back to List |
| License Renewals 14 | The Add Errors                                                                                                    | and Omissions Cov          | erage to 14 licens  | e(s)                     |                                                 |                                 |                |
|                     | Please review erro                                                                                                    | E&                         | O Policy # * 123    | 3456                     | Catificate Number                               |                                 |                |
|                     | Show 10 • entrie                                                                                                    | ER O                       | Cortificato #       |                          |                                                 | Search:                         |                |
| Payments <          | LICENSE                                                                                                    | EaO                        |                     |                          |                                                 |                                 |                |
|                     |                                                                                                    | E&O Carrier/Ur             | nderwriter * Sele   | ect or search a carrier/ | /underwriter in the list •                      | Effective Date                  | End Date       |
|                     |                                                                                                    |                            | Can't               | find your carrier/unde   | erwriter? 5)                                    | Mar 1, 2016                     | Mar 1, 2017    |
|                     | Does yo                                                                                                    | ur E&O policy have an ex   | vpiry date? * 💿 Yes | No                       | 5)                                              | Mar 1, 2016                     | Mar 1, 2017    |
|                     |                                                                                                    | Effe                       | ective date *       | ť                        | n                                               | Effective Date                  | End Date       |
|                     | and a second second sec |                            | End date *          | 1                        | 5)                                              | Mar 1, 2016                     | Mar 1, 2017    |
|                     |                                                                                                    |                            |                     |                          | 5)                                              | Mar 1, 2016                     | Mar 1, 2017    |
|                     |                                                                                                    |                            |                     |                          |                                                 |                                 |                |
|                     |                                                                                                    |                            |                     |                          | Save Cancel                                     | Effective Date                  | End Date       |
|                     |                                                                                                    | Active                     | 123456 To Be Added  | 1245                     | Aviva Insurance Company of Canada (CIPR: 47545) | Mar 1, 2016                     | Mar 1, 2017    |
|                     |                                                                                                    | Active                     | 123456 To Be Added  | lop-45                   | Aviva Insurance Company of Canada (CIPR: 47545) | Mar 1, 2016                     | Mar 1, 2017    |
|                     | 125 8 4 1                                                                                                    | Coverage Status            | Policy              | Certificate              | Carrier                                         | Effective Date                  | End Date       |
|                     |                                                                                                    | <ul> <li>Active</li> </ul> | 123456 To Be Added  | 1245                     | Aviva Insurance Company of Canada (CIPR: 47545) | Mar 1, 2016                     | Mar 1, 2017    |
|                     |                                                                                                    | <ul> <li>Active</li> </ul> | 123456 To Be Added  | lop-45                   | Aviva Insurance Company of Canada (CIPR: 47545) | Mar 1, 2016                     | Mar 1, 2017    |
|                     |                                                                                                    |                            |                     |                          |                                                 |                                 |                |
|                     |                                                                                                    | Coverage Status            | Policy              | Certificate              | Carrier                                         | Effective Date                  | End Date       |

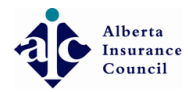

#### • Begin typing Carrier (Insurer) name. Select Carrier from search list

| 📕 💼 🛶 daad                                    | • <b>•••</b> •                                                                                                    |                                             |                 |                                               |                                                 |                          | டி 🕤 Log out   |
|-----------------------------------------------|----------------------------------------------------------------------------------------------------|---------------------------------------------|-----------------|-----------------------------------------------|-------------------------------------------------|--------------------------|----------------|
|                                               | ♣ Home > Renewals                                                                                                    |                                             |                 |                                               |                                                 |                          |                |
| ☆ Home                                        |                                                                                                    |                                             |                 |                                               |                                                 |                          |                |
| 🛛 Licenses 🗸 🗸                                | C Renewals                                                                                                    |                                             |                 |                                               |                                                 |                          |                |
| Active Licenses (13)<br>License Renewals (13) | ERRORS AND OM                                                                                                    | s and Omissions Cov                         | erage to 14 lic | cense(s)                                      |                                                 | Q Select a Policy to Add | G Back to List |
| License Applications<br>Apply for a License   | Please review er to                                                                                                    | E&                                          | O Policy # *    | 123456                                        |                                                 | Search:                  |                |
| 🛱 E&O                                         | LICENSE                                                                                                    | E&O (                                       | Certificate #   |                                               | Carrier                                         |                          |                |
| Payments <                                    | 1 mm 1 mm                                                                                                    | E&O Carrier/Ur                              | nderwriter *    | a                                             |                                                 | Effective Date           | End Date       |
| ← Logout                                      |                                                                                                    |                                             |                 | ACE INA Insurance [ld:7                       | 25715]                                          | Mar 1, 2016              | Mar 1, 2017    |
|                                               | Deers                                                                                                    | Does your F&O policy have an expiry date? * |                 | AIG Insurance Company of Canada (CIPR: 47611) |                                                 | Mar 1, 2016              | Mar 1, 2017    |
|                                               | Duesy                                                                                                    | our eac policy have all ex                  | tpiry date: " . | Alberta Lawyers Insuran                       | ce Exch <b>a</b> nge [ld:10948297]              |                          |                |
|                                               | and the second second s | Effe                                        | ective date *   | Alberta Motor Associatio                      | n Insurance Company (CIPR: 47455)               | Effective Date           | End Date       |
|                                               |                                                                                                    |                                             | Fielder A       | Alletate Insurance Comp                       | any of Canada (CIPP: 47842)                     | Mar 1, 2016              | Mar 1, 2017    |
|                                               |                                                                                                    |                                             | End date *      | Arch Insurance Canada                         | Ltd. [ld:10929974]                              | Mar 1, 2016              | Mar 1, 2017    |
|                                               |                                                                                                    |                                             |                 | Aviva Insurance Compa                         | ny of Canada (CIPR: 47545)                      | mar 1/ 2010              |                |
|                                               | 1 (1) (1) (1) (1)                                                                                                    |                                             |                 |                                               | Save Cancel                                     | Effective Date           | End Date       |
|                                               |                                                                                                    | - A.:                                       | 120150 200      | 1215                                          | this issuance company of canada (close troad)   | Mar 1, 2016              | Mar 1, 2017    |
|                                               |                                                                                                    | Active                                      | 123456 То Ве А  | Added lop-45                                  | Aviva Insurance Company of Canada (CIPR: 47545) | Mar 1, 2016              | Mar 1, 2017    |
|                                               | LONG REAL PROPERTY.                                                                                                    | Coverage Status                             | Policy          | Certificate                                   | Carrier                                         | Effective Date           | End Date       |
|                                               |                                                                                                    | <ul> <li>Active</li> </ul>                  | 123456 To Be #  | Added 1245                                    | Aviva Insurance Company of Canada (CIPR: 47545) | Mar 1, 2016              | Mar 1, 2017    |
|                                               |                                                                                                    | Active                                      | 123456 То Ве А  | Added lop-45                                  | Aviva Insurance Company of Canada (CIPR: 47545) | Mar 1, 2016              | Mar 1, 2017    |
|                                               |                                                                                                    | Coverage Status                             | Policy          | Certificate                                   | Carrier                                         | Effective Date           | End Date       |

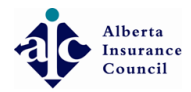

# • Click Effective date to open calendar

| R                                       | • •                                                                                                    |                                 |                               |                    |                                                 |                  |                          | டி 🗧 Log out |
|-----------------------------------------|----------------------------------------------------------------------------------------------------|---------------------------------|-------------------------------|--------------------|-------------------------------------------------|------------------|--------------------------|--------------|
|                                         | 备 Home > Renewals                                                                                                    |                                 |                               |                    |                                                 |                  |                          |              |
| ि Home                                  |                                                                                                    |                                 |                               |                    |                                                 |                  |                          |              |
| ☐ Licenses ✓                            | C Renewals                                                                                                    |                                 |                               |                    |                                                 |                  |                          |              |
| Active Licenses 2<br>License Renewals 2 | ERRORS AND OMMISSION POLICIES         The second second s | d Omissions Cover               | Ropolicies<br>rage to 7 licer | nse(s)             |                                                 |                  | Q Select a Policy to Add | Back to List |
| Apply for a License                     | Please review erro                                                                                                    | E&O                             | Policy # *                    |                    |                                                 |                  | Search:                  |              |
| Payments                                | LICENSE                                                                                                    | E&O Ce                          | ertificate #                  |                    |                                                 |                  |                          |              |
|                                         |                                                                                                    | E&O Carrier/Und                 | erwriter *                    | Select or search   | a carrier/underwriter in the list               | •                | Effective Date           | End Date     |
| ← Logout                                |                                                                                                    |                                 | C                             | an't find your car | rier/underwriter?                               | 48842)           | Mar 01, 2016             | Mar 01, 2017 |
|                                         | Does your E                                                                                                    | © policy have an expi<br>Effect | iry date? *                   | es 🔘 No            |                                                 |                  | Effective Date           | End Date     |
|                                         |                                                                                                    |                                 |                               |                    |                                                 | 48842)           | Mar 01, 2016             | Mar 01, 2017 |
|                                         | 1 mm mm 1                                                                                                    | E                               | End date *                    |                    |                                                 |                  | Effective Date           | End Date     |
|                                         | • • ·                                                                                                    |                                 |                               |                    | Save Ca                                         | 48842)<br>ncel   | Mar 01, 2016             | Mar 01, 2017 |
|                                         | 016                                                                                                    | Coverage Status                 | Policy                        | Certificate        | Carrier                                         |                  | Effective Date           | End Date     |
|                                         |                                                                                                    | <ul> <li>Active</li> </ul>      | 12345678910                   |                    | Royal & Sun Alliance Insurance Company of Canad | la (CIPR: 48842) | Mar 01, 2016             | Mar 01, 2017 |
|                                         | 100.014                                                                                                    | Coverage Status                 | Policy                        | Certificate        | Carrier                                         |                  | Effective Date           | End Date     |
|                                         |                                                                                                    | <ul> <li>Active</li> </ul>      | 12345678910                   |                    | Royal & Sun Alliance Insurance Company of Canac | la (CIPR: 48842) | Mar 01, 2016             | Mar 01, 2017 |
|                                         |                                                                                                    | Coverage Status                 | Policy                        | Certificate        | Carrier                                         |                  | Effective Date           | End Date     |
|                                         |                                                                                                    | <ul> <li>Active</li> </ul>      | 12345678910                   |                    | Royal & Sun Alliance Insurance Company of Canad | la (CIPR: 48842) | Mar 01, 2016             | Mar 01, 2017 |

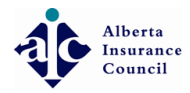

#### • Click Month-Year to change view to months

| 📕 💼 🛶 daad         | •••••              |                                  |                 |                   |                    |                     |                                        |     |                          | 🗘 🕤 Log out    |
|--------------------|--------------------|----------------------------------|-----------------|-------------------|--------------------|---------------------|----------------------------------------|-----|--------------------------|----------------|
|                    | 🖀 Home > Renewals  |                                  |                 |                   |                    |                     |                                        |     |                          |                |
|                    |                    |                                  |                 |                   |                    |                     |                                        |     |                          |                |
| 🛛 Licenses 🗸 🗸     | C Renewals         |                                  |                 |                   |                    |                     |                                        |     |                          |                |
| Active Licenses 14 |                    | POLICIES You can add 1 or more F |                 |                   |                    |                     |                                        |     | A Solart a Policy to Add | A Pack to List |
|                    | ↑ Add              | d Errors and Omissions Cove      | erage to 14 lie | rense(s)          |                    | -                   |                                        |     | C Sciect ar oney to Add  | back to List   |
|                    | Please review erro | E&0                              | D Policy # *    | « Ar<br>Su Mo Tu  | vril 2016<br>We Th | »<br>Fr Sa          |                                        |     |                          |                |
|                    | Show 10 • entrie   | E&O C                            | Certificate #   | 27 28 29<br>3 4 5 | 30 31<br>6 7       | 1 2<br>8 9 <b>6</b> | Nortes                                 | _   | Search:                  |                |
|                    |                    | E&O Carrier/Un                   | derwriter *     | 10 11 12          | 13 14              | 15 16<br>1a         | da (CIPR: 47545) -                     |     | Effective Date           | End Date       |
|                    |                    |                                  |                 | 17 18 19          | 20 21              | 22 23 -?<br>29 30   |                                        | 5)  | Mar 1, 2016              | Mar 1, 2017    |
|                    |                    | Does your E&O policy have an exp | oiry date? * 🔳  | 1 2 3             | 4 5                | 6 7                 |                                        | 5)  | Mar 1, 2016              | Mar 1, 2017    |
|                    |                    | Effe                             | ctive date *    | $\vee$            |                    | <b>60</b>           |                                        |     | Effective Date           | End Date       |
|                    |                    |                                  | End date *      |                   |                    | <b>#</b>            |                                        | 5)  | Mar 1, 2016              | Mar 1, 2017    |
|                    |                    |                                  |                 |                   |                    |                     |                                        | 5)  | Mar 1, 2016              | Mar 1, 2017    |
|                    |                    |                                  |                 |                   |                    |                     | Save Cancel                            |     | Effective Date           | End Date       |
|                    |                    | <ul> <li>Active</li> </ul>       | 123456 To Be /  | Added             | 245                | Aviva I             | nsurance Company of Canada (CIPR: 4754 | 45) | Mar 1, 2016              | Mar 1, 2017    |
|                    |                    | Active                           | 123456 To Be /  | Added             | op-45              | Aviva I             | nsurance Company of Canada (CIPR: 475  | 45) | Mar 1, 2016              | Mar 1, 2017    |
|                    | 1.00 6.4           | Coverage Status                  | Policy          | (                 | ertificate         | Carrie              | r                                      |     | Effective Date           | End Date       |
|                    |                    | <ul> <li>Active</li> </ul>       | 123456 To Be /  | Added             | 245                | Aviva I             | nsurance Company of Canada (CIPR: 475  | 45) | Mar 1, 2016              | Mar 1, 2017    |
|                    |                    | Active                           | 123456 To Be /  | Added             | op-45              | Aviva I             | nsurance Company of Canada (CIPR: 475  | 45) | Mar 1, 2016              | Mar 1, 2017    |
|                    |                    | Coverage Status                  | Policy          | (                 | ertificate         | Carrie              | r                                      |     | Effective Date           | End Date       |

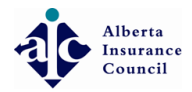

Alberta Insurance Council

# • Click applicable month

| R                    | ••••••••••••••••••••••••••••••••••••••                                                                                                    |                                       |             |                                                        |          |                          | 🗘 🗧 Log out    |
|----------------------|----------------------------------------------------------------------------------------------------|---------------------------------------|-------------|--------------------------------------------------------|----------|--------------------------|----------------|
|                      | 脅 Home > Renewals                                                                                                    |                                       |             |                                                        |          |                          |                |
| ☆ Home               |                                                                                                    |                                       |             |                                                        |          |                          |                |
| 🛛 Licenses 🗸 🗸       | C Renewals                                                                                                    |                                       |             |                                                        |          |                          |                |
| Active Licenses 🛛 🧿  | ERRORS AND OMMISSION POLICIES                                                                                                    | ou can add 1 or more E&O policies     |             |                                                        |          | Q Select a Policy to Add | G Back to List |
| License Renewals 🛛 🕖 | The second second secon | d Omissions Coverage to 7 lig         |             |                                                        | -        |                          |                |
|                      | Please review erro                                                                                                    |                                       | « 2016      | »                                                      |          |                          |                |
| Apply for a License  | Show 10 🔻 entrie                                                                                                    | E&O Policy # *                        | Jan Feb     | Mar Apr                                                |          | Search:                  |                |
| <b>4</b> E&O         | LICENSE                                                                                                    | E&O Certificate #                     | May Jun     | Jul Aug                                                |          |                          |                |
| Payments <           | · · · · · · · · · · · · · · · · · · ·                                                                                                    | E&O Carrier/Underwriter *             |             | vriter in the list                                     |          | Effective Date           | End Date       |
|                      |                                                                                                    |                                       | Sep Oct     | Nov Dec : ?                                            | 48842)   | Mar 01, 2016             | Mar 01, 2017   |
|                      | Does your E                                                                                                    | &O policy have an expiry date? * 🔳    | itis O No   |                                                        |          | Effective Dete           | Field Date     |
|                      |                                                                                                    | Effective date *                      |             | <b>m</b>                                               | 48842)   | Mar 01, 2016             | Mar 01, 2017   |
|                      |                                                                                                    | End date *                            |             |                                                        |          |                          |                |
|                      |                                                                                                    |                                       |             |                                                        |          | Effective Date           | End Date       |
|                      |                                                                                                    |                                       |             | Save Cancel                                            | 48842)   | Mar 01, 2016             | Mar 01, 2017   |
|                      | <b>•</b> • • • • • • • • • • • • • • • • • •                                                                                                    | Coverage Status Policy                | Certificate | Carrier                                                | _        | Effective Date           | End Date       |
|                      |                                                                                                    | • Active 1234567891                   | 10          | Royal & Sun Alliance Insurance Company of Canada (CIPA | : 48842) | Mar 01, 2016             | Mar 01, 2017   |
|                      | 100.02                                                                                                    | Coverage Status Policy                | Certificate | Carrier                                                |          | Effective Date           | End Date       |
|                      |                                                                                                    | Active 1234567891                     | 10          | Royal & Sun Alliance Insurance Company of Canada (CIP  | : 48842) | Mar 01, 2016             | Mar 01, 2017   |
|                      |                                                                                                    | Coverage Status Policy                | Certificate | Carrier                                                |          | Effective Date           | End Date       |
|                      |                                                                                                    | <ul> <li>Active 1234567891</li> </ul> | 10          | Royal & Sun Alliance Insurance Company of Canada (CIPP | : 48842) | Mar 01, 2016             | Mar 01, 2017   |

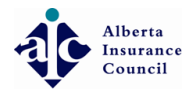

Alberta Insurance Council

# • Click applicable date

| R                    | ••••                                                                                                    |                                                |                                                                                        |           |                          | 🗘 🕤 Log out    |
|----------------------|----------------------------------------------------------------------------------------------------|------------------------------------------------|----------------------------------------------------------------------------------------|-----------|--------------------------|----------------|
|                      | ♣ Home > Renewals                                                                                                    |                                                |                                                                                        |           |                          |                |
| ☆ Home               |                                                                                                    |                                                |                                                                                        |           |                          |                |
| 📮 Licenses 🛛 🗸       | C Renewals                                                                                                    |                                                |                                                                                        |           |                          |                |
| Active Licenses 🛛 🧿  |                                                                                                    | ou can add 1 or more F&O policies              |                                                                                        |           | Q Select a Policy to Add | G Back to List |
| License Renewals 🛛 🧿 | The second second secon | d Omissions Coverage to 7 lig                  | PINPIN                                                                                 | -         |                          |                |
|                      | Plaasa raviow arr                                                                                                    |                                                | « March 2016 »                                                                         | -         |                          |                |
|                      | Show 10 rentrie                                                                                                    | E&O Policy # *                                 | Su Mo Tu We Th Fr Sa                                                                   |           | Search                   |                |
| <b>#</b> E&O         |                                                                                                    | E&O Certificate #                              | 20     29     1     2     3     4     5       6     7     8     9     10     11     12 |           | Jearen.                  |                |
| Payments <           |                                                                                                    |                                                | 13 14 15 16 17 18 19                                                                   | -         |                          |                |
| 🕣 Logout             |                                                                                                    | E&O Carrier/Underwriter *                      | 20 21 22 23 24 25 26                                                                   | 48842)    | Effective Date           | End Date       |
|                      | Descurrur                                                                                                    | 90 polici bavo an ovnini dato? t               | 27 28 29 30 31 1 2                                                                     | 10012)    | Mar 01, 2010             | Mar 01, 2017   |
|                      | Does your E                                                                                                    | &O policy have an expiry date? * 🖲             | 3 4 5 6 7 8 9                                                                          |           | Effective Date           | End Date       |
|                      |                                                                                                    | Effective date *                               |                                                                                        | 48842)    | Mar 01, 2016             | Mar 01, 2017   |
|                      |                                                                                                    | End date *                                     | <b>m</b>                                                                               | _         |                          |                |
|                      |                                                                                                    |                                                |                                                                                        |           | Effective Date           | End Date       |
|                      | • •                                                                                                    |                                                | Save Cancel                                                                            | 48842)    | Mar 01, 2016             | Mar 01, 2017   |
|                      |                                                                                                    | Coverage Status Policy                         | Certificate Carrier                                                                    | -         | Effective Date           | End Date       |
|                      | and the second second sec                                                                                                    | • Active 1234567891                            | 0 Royal & Sun Alliance Insurance Company of Canada (CIF                                | R: 48842) | Mar 01, 2016             | Mar 01, 2017   |
|                      | 100.02                                                                                                    | Coverage Status Policy                         | Certificate Carrier                                                                    |           | Effective Date           | End Date       |
|                      |                                                                                                    | Active 1234567891                              | 0 Royal & Sun Alliance Insurance Company of Canada (CIF                                | R: 48842) | Mar 01, 2016             | Mar 01, 2017   |
|                      |                                                                                                    | Coverage Status Policy                         | Certificate Carrier                                                                    |           | Effective Date           | End Date       |
|                      |                                                                                                    | <ul> <li>Active</li> <li>1234567891</li> </ul> | 0 Royal & Sun Alliance Insurance Company of Canada (CIF                                | R: 48842) | Mar 01, 2016             | Mar 01, 2017   |

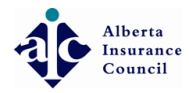

#### • Click End date (TIP: most policies will have an expiry date)

|                                         | ••••                                   |                                                                  |                    |                                                       |           |                                | ட் 🕂 Log out                    |
|-----------------------------------------|----------------------------------------|------------------------------------------------------------------|--------------------|-------------------------------------------------------|-----------|--------------------------------|---------------------------------|
|                                         | 骨 Home → Renewals                      |                                                                  |                    |                                                       |           |                                |                                 |
| ि Home                                  |                                        |                                                                  |                    |                                                       |           |                                |                                 |
| 🛛 Licenses 🗸 🗸                          | C Renewals                             |                                                                  |                    |                                                       |           |                                |                                 |
| Active Licenses 2<br>License Renewals 2 | ERRORS AND OMMISSION POLICIES          | u can add 1 or more F&O policies<br>d Omissions Coverage to 7 li | cense(s)           |                                                       | 1         | Q Select a Policy to Add       | @ Back to List                  |
| Apply for a License                     | Please review erro<br>Show 10 • entrie | E&O Policy # *                                                   |                    |                                                       |           | Search:                        |                                 |
|                                         | LICENSE                                | E&O Certificate #                                                |                    |                                                       |           |                                |                                 |
| Payments                                |                                        | E&O Carrier/Underwriter *                                        | Select or search   | a carrier/underwriter in the list •                   |           | Effective Date                 | End Date                        |
| - ← Logout                              |                                        |                                                                  | Can't find your ca | rrier/underwriter?                                    | 48842)    | Mar 01, 2016                   | Mar 01, 2017                    |
|                                         | Does your E8                           | O policy have an expiry date? * ④<br>Effective date *            | Yes ONO            |                                                       | 48842)    | Effective Date<br>Mar 01, 2016 | <b>End Date</b><br>Mar 01, 2017 |
|                                         | 2                                      | End date *                                                       |                    |                                                       | -         | Effective Date                 | End Date                        |
|                                         | • • •                                  |                                                                  |                    | Save Cancel                                           | 48842)    | Mar 01, 2016                   | Mar 01, 2017                    |
|                                         | 2016                                   | Coverage Status Policy                                           | Certificate        | Carrier                                               | ÷         | Effective Date                 | End Date                        |
|                                         |                                        | Active 123456789                                                 | 910                | Royal & Sun Alliance Insurance Company of Canada (CIP | R: 48842) | Mar 01, 2016                   | Mar 01, 2017                    |
|                                         | LINE IN A 1                            | Coverage Status Policy                                           | Certificate        | Carrier                                               |           | Effective Date                 | End Date                        |
|                                         |                                        | Active 123456789                                                 | 910                | Royal & Sun Alliance Insurance Company of Canada (CIP | R: 48842) | Mar 01, 2016                   | Mar 01, 2017                    |
|                                         |                                        | Coverage Status Policy                                           | Certificate        | Carrier                                               |           | Effective Date                 | End Date                        |
|                                         |                                        | • Active 123456789                                               | 910                | Royal & Sun Alliance Insurance Company of Canada (CIP | R: 48842) | Mar 01, 2016                   | Mar 01, 2017                    |

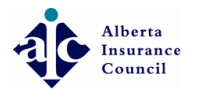

Alberta Insurance Council

#### • Click Month-Year

| 📕 💼 dia dia 2 | ••••                       |                            |                                        |                            |                                                 |                            | ப் 🕂 Log out               |
|---------------|----------------------------|----------------------------|----------------------------------------|----------------------------|-------------------------------------------------|----------------------------|----------------------------|
|               | # Home > Renewals          |                            |                                        |                            |                                                 |                            |                            |
|               | <b>O</b> Deneuvala         |                            |                                        |                            |                                                 |                            |                            |
| ☐ Licenses ~  | Renewals                   |                            |                                        |                            |                                                 |                            |                            |
|               | ERRORS AND OMMISSION POLIC | ES You can add 1 or more a | E&O policies<br>erage to 14 license(s) |                            |                                                 | Q Select a Policy to Add   | G Back to List             |
|               | Please review erro         | E&                         | O Policy # *                           | April 2016                 | 8                                               | Search:                    |                            |
|               | LICENSE                    | E&O (                      | Certificate # Su Mo<br>27 28           | 10 we in Fr<br>29 30 31 1  | Sa                                              |                            |                            |
|               | 1000                       | E&O Carrier/Ur             | nderwriter * 3 4                       | 5 6 7 8                    | 9 hada (CIPR: 47545)                            | Effective Date             | End Date                   |
|               | Does ye                    | our E&O policy have an ex  | 10 11<br>piry date? * (e) 17 18        | 12 13 14 15<br>19 20 21 22 | 16 <sup>1</sup> 5)<br>23 5)                     | Mar 1, 2016<br>Mar 1, 2016 | Mar 1, 2017<br>Mar 1, 2017 |
|               |                            | Effe                       | ective date *                          | 26 27 28 29<br>3 4 5 6     | 7                                               | Effective Date             | End Date                   |
|               |                            |                            | End date *                             | ĺ.                         | 5)                                              | Mar 1, 2016<br>Mar 1, 2016 | Mar 1, 2017<br>Mar 1, 2017 |
|               |                            |                            |                                        |                            | Save Cancel                                     |                            |                            |
|               |                            | Active                     | 123456 To Be Added                     | 1245                       | Aviva Insurance Company of Canada (CIPR• 47545) | Effective Date             | End Date<br>Mar 1, 2017    |
|               |                            | Active                     | 123456 To Be Added                     | lop-45                     | Aviva Insurance Company of Canada (CIPR: 47545) | Mar 1, 2016                | Mar 1, 2017                |
|               | 1.00 0.00                  | Coverage Status            | Policy                                 | Certificate                | Carrier                                         | Effective Date             | End Date                   |
|               |                            | <ul> <li>Active</li> </ul> | 123456 To Be Added                     | 1245                       | Aviva Insurance Company of Canada (CIPR: 47545) | Mar 1, 2016                | Mar 1, 2017                |
|               |                            | Active                     | 123456 To Be Added                     | lop-45                     | Aviva Insurance Company of Canada (CIPR: 47545) | Mar 1, 2016                | Mar 1, 2017                |
|               |                            | Coverage Status            | Policy                                 | Certificate                | Carrier                                         | Effective Date             | End Date                   |

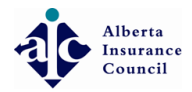

# • Click Year to change to Year View

|              |                                                                                                    |                                   |                           |               |                                                 |                          | ட்ட 🖯 Log out  |
|--------------|----------------------------------------------------------------------------------------------------|-----------------------------------|---------------------------|---------------|-------------------------------------------------|--------------------------|----------------|
|              | <b>∉</b> Home → Renewals                                                                                                    |                                   |                           |               |                                                 |                          |                |
|              | Demourle                                                                                                    |                                   |                           |               |                                                 |                          |                |
| ☐ Licenses ✓ | <b>C</b> Renewals                                                                                                    |                                   |                           |               |                                                 |                          |                |
|              | ERRORS AND OMMISSION POLIC                                                                                                    | <b>ES</b> You can add 1 or more F | &O policies               |               |                                                 | Q Select a Policy to Add | G Back to List |
|              | The second second secon | s and Omissions Cove              | erage to 14 licens        | e(s)          |                                                 |                          |                |
|              | Please review erro                                                                                                    |                                   |                           |               |                                                 |                          |                |
|              | Show 10 Tentrie                                                                                                    | E&C                               | D Policy # * 123          | 456           |                                                 | Search:                  |                |
|              | LICENSE                                                                                                    | E&O C                             | Certificate # 《           | 2016          | »                                               |                          |                |
|              | 1 mm 1 mm                                                                                                    | E&O Carrier/Un                    | derwriter * <sup>Ja</sup> | n Feb Mar Aj  | nada (CIPR: 47545)                              | Effective Date           | End Date       |
|              |                                                                                                    |                                   |                           |               | :r? 5)                                          | Mar 1, 2016              | Mar 1, 2017    |
|              | Does yo                                                                                                    | our E&O policy have an exp        | biry date? * 🖲 M          | ay Jun Jul Ai | g. (6                                           | Mar 1, 2016              | Mar 1, 2017    |
|              |                                                                                                    | Effe                              | ctive date * Se           | ep Oct Nov D  | ec                                              | Effective Date           | End Date       |
|              |                                                                                                    |                                   | End date *                | 1             | 5)                                              | Mar 1, 2016              | Mar 1, 2017    |
|              |                                                                                                    |                                   |                           |               | 5)                                              | Mar 1, 2016              | Mar 1, 2017    |
|              |                                                                                                    |                                   |                           |               | Save Cancel                                     | Effective Date           | End Date       |
|              | and the second second                                                                                                    | Active                            | 123456 To Be Added        | 1245          | Aviva Insurance Company of Canada (CIPR: 47545) | Mar 1, 2016              | Mar 1, 2017    |
|              |                                                                                                    | Active                            | 123456 To Be Added        | lop-45        | Aviva Insurance Company of Canada (CIPR: 47545) | Mar 1, 2016              | Mar 1, 2017    |
|              | 120.00                                                                                                    | Coverage Status                   | Policy                    | Certificate   | Carrier                                         | Effective Date           | End Date       |
|              |                                                                                                    | Active                            | 123456 To Be Added        | 1245          | Aviva Insurance Company of Canada (CIPR: 47545) | Mar 1, 2016              | Mar 1, 2017    |
|              |                                                                                                    | <ul> <li>Active</li> </ul>        | 123456 To Be Added        | lop-45        | Aviva Insurance Company of Canada (CIPR: 47545) | Mar 1, 2016              | Mar 1, 2017    |
|              |                                                                                                    | Coverage Status                   | Policy                    | Certificate   | Carrier                                         | Effective Date           | End Date       |

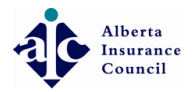

Alberta Insurance Council

#### • Select Year policy expires

| R 💼 🛶 🖓 🛶      |                                                                                                    |                          | 🗘 🕤 Log out  |
|----------------|----------------------------------------------------------------------------------------------------|--------------------------|--------------|
|                | a Home → Renewals                                                                                                    |                          |              |
|                |                                                                                                    |                          |              |
| 🛱 Licenses 🗸 🗸 | Contraction of the second second sec<br>second second second second second second second second second second second second second second second second second second second second second second second second second second second second second second second second second sec |                          |              |
|                | ERRORS AND OMMISSION POLICIES. You can add 1 or more F&O policies.         The Add Errors and Omissions Coverage to 14 license(s)         Please review error         E&O Policy # *                                                                                                    | Q Select a Policy to Add | Back to List |
|                | Show 10 v entrie                                                                                                    | Search:                  |              |
|                | LICENSE E&O Certificate # « 2010-2019 »                                                                                                    |                          |              |
|                | E&O Carrier/Underwriter * 2009 2010 2011 2012 ada (CIPR: 47545)                                                                                                    | Effective Date           | End Date     |
|                | · ? 5)                                                                                                    | Mar 1, 2016              | Mar 1, 2017  |
|                | Does your E&O policy have an expiry date? *                                                                                                    | Mar 1, 2016              | Mar 1, 2017  |
|                | Effective date * 2017 2018 2019 2020                                                                                                    | Effective Date           | End Date     |
|                | End date *                                                                                                    | Mar 1, 2016              | Mar 1, 2017  |
|                | 5)                                                                                                    | Mar 1, 2016              | Mar 1, 2017  |
|                | Save Cancel                                                                                                    | Effective Date           | End Date     |
|                | Active 123456 To Be Added 1245 Aviva Insurance Company of Canada (CIPR: 47545)                                                                                                    | Mar 1, 2016              | Mar 1, 2017  |
|                | Active 123456 To Be Added lop-45 Aviva Insurance Company of Canada (CIPR: 47545)                                                                                                    | Mar 1, 2016              | Mar 1, 2017  |
|                | Coverage Status Policy Certificate Carrier                                                                                                    | Effective Date           | End Date     |
|                | Active 123456 To Be Added 1245 Aviva Insurance Company of Canada (CIPR: 47545)                                                                                                    | Mar 1, 2016              | Mar 1, 2017  |
|                | Active 123456 To Be Added lop-45 Aviva Insurance Company of Canada (CIPR: 47545)                                                                                                    | Mar 1, 2016              | Mar 1, 2017  |
|                | Coverage Status Policy Certificate Carrier                                                                                                    | Effective Date           | End Date     |

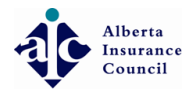

Alberta Insurance Council

#### • Select Month policy expires

| R                                                           | ●                           |                                                        |                    |             |                                                 |                          | ட் 🗧 Log out   |
|-------------------------------------------------------------|-----------------------------|--------------------------------------------------------|--------------------|-------------|-------------------------------------------------|--------------------------|----------------|
|                                                             |                             |                                                        |                    |             |                                                 |                          |                |
|                                                             |                             |                                                        |                    |             |                                                 |                          |                |
| 🛱 Licenses 🗸 🗸                                              | C Renewals                  |                                                        |                    |             |                                                 |                          |                |
| Active Licenses<br>License Renewals<br>License Applications | ERRORS AND OMMISSION POLICE | ES You can add 1 or more E&C<br>s and Omissions Covera | age to 14 license  | (5)         |                                                 | C Select a Policy to Add | @ Back to List |
|                                                             | Show 10 🔻 entrie            | E&O P                                                  | 'olicy # * 1234    | 50          |                                                 | Search:                  |                |
|                                                             | LICENSE                     | E&O Cert                                               | tificate #   «     | 2017        | >                                               |                          |                |
|                                                             | A 100 A 10                  | E&O Carrier/Under                                      | rwriter * Jan      | Feb Mar A   | P <sup>r</sup> ada (CIPR: 47545) -              | Effective Date           | End Date       |
|                                                             |                             |                                                        |                    |             | : ? 5)                                          | Mar 1, 2016              | Mar 1, 2017    |
|                                                             | Does yo                     | our E&O policy have an expiry                          | y date? * 🖲 May    | / Jun Jul A | ug 5)                                           | Mar 1, 2016              | Mar 1, 2017    |
|                                                             |                             | Effectiv                                               | ve date * Sep      | Oct Nov D   | lec                                             | Effective Date           | End Date       |
|                                                             |                             | En                                                     | nd date *          |             | 5)                                              | Mar 1, 2016              | Mar 1, 2017    |
|                                                             |                             |                                                        |                    |             | 5)                                              | Mar 1, 2016              | Mar 1, 2017    |
|                                                             | A 10 10 10                  |                                                        |                    |             | Save Cancel                                     | Effective Date           | End Date       |
|                                                             |                             | Active 1                                               | 123456 To Be Added | 1245        | Aviva Insurance Company of Canada (CIPR: 47545) | Mar 1, 2016              | Mar 1, 2017    |
|                                                             |                             | • Active 1                                             | 123456 To Be Added | lop-45      | Aviva Insurance Company of Canada (CIPR: 47545) | Mar 1, 2016              | Mar 1, 2017    |
|                                                             | 100.000                     | Coverage Status P                                      | Policy             | Certificate | Carrier                                         | Effective Date           | End Date       |
|                                                             |                             | Active 1                                               | 123456 To Be Added | 1245        | Aviva Insurance Company of Canada (CIPR: 47545) | Mar 1, 2016              | Mar 1, 2017    |
|                                                             |                             | Active 1                                               | 123456 To Be Added | lop-45      | Aviva Insurance Company of Canada (CIPR: 47545) | Mar 1, 2016              | Mar 1, 2017    |
|                                                             |                             | Coverage Status P                                      | Policy             | Certificate | Carrier                                         | Effective Date           | End Date       |

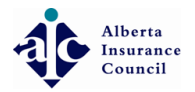

Alberta Insurance Council

#### • Click Day policies expires

| R |                                                        |                                                                                                    |                                                                                                    |                                                                                                    |                                                                                                    |                                                                                                    |                                                                                                    | ය ු ← Log out                                                                                                    |
|---|--------------------------------------------------------|----------------------------------------------------------------------------------------------------|----------------------------------------------------------------------------------------------------|----------------------------------------------------------------------------------------------------|----------------------------------------------------------------------------------------------------|----------------------------------------------------------------------------------------------------|----------------------------------------------------------------------------------------------------|----------------------------------------------------------------------------------------------------|
|   |                                                        | 🖀 Home > Renewals                                                                                                    |                                                                                                    |                                                                                                    |                                                                                                    |                                                                                                    |                                                                                                    |                                                                                                    |
|   |                                                        |                                                                                                    |                                                                                                    |                                                                                                    |                                                                                                    |                                                                                                    |                                                                                                    |                                                                                                    |
|   | ~                                                      | C Renewals                                                                                                    |                                                                                                    |                                                                                                    |                                                                                                    |                                                                                                    |                                                                                                    |                                                                                                    |
|   | <ul> <li>1</li> <li>1</li> <li>2</li> <li>4</li> </ul> | ERRORS AND OMMISSION POLICIE<br>Add Errors<br>Please review error<br>Show 10 • entric<br>LICENSE<br>Does you<br>Does you | S You can add 1 or more<br>and Omissions Cov<br>E&<br>E&O Carrier/Un<br>Ir E&O policy have an ex<br>Effe | EBO policies<br>erage to 14 lice<br>O Policy # *<br>Certificate #<br>derwriter *<br>piry date? * •<br>ective date * | Normalize         Narch 2017           No         Tu         We         Th         Fr           26         27         28         1         2         3           5         6         7         8         9         10           12         13         14         15         16         17           19         20         21         22         23         24           2         3         4         5         6         7 | <ul> <li>»</li> <li>Sa</li> <li>4</li> <li>11</li> <li>1 da (CIPR: 47545)</li> <li>▼</li> <li>18</li> <li>25</li> <li>1</li> <li>8</li> <li>3)</li> <li>5)</li> </ul> | Select a Policy to Add      Search:      Effective Date Mar 1, 2016 Mar 1, 2016 Mar 1, 2016 Mar 1, 2016 Mar 1, 2016 Mar 1, 2016 Mar 1, 2016 | © Back to List<br>End Date<br>Mar 1, 2017<br>Mar 1, 2017<br>End Date<br>Mar 1, 2017<br>Mar 1, 2017<br>Mar 1, 2017 |
|   |                                                        |                                                                                                    | Active     Active                                                                                        | 123456 To Be Add                                                                                                    | ded 1245<br>Ided lop-45                                                                                                    | Save Cancel<br>Aviva Insurance Company of Canada (CIPR: 47545)<br>Aviva Insurance Company of Canada (CIPR: 47545)                                                     | Effective Date<br>Mar 1, 2016<br>Mar 1, 2016                                                                                                | End Date<br>Mar 1, 2017<br>Mar 1, 2017                                                                            |
|   |                                                        | The second second                                                                                                    | Coverage Status <ul> <li>Active</li> <li>Active</li> </ul>                                               | Policy<br>123456 To Be Add<br>123456 To Be Add                                                                      | Certificate<br>ded 1245<br>ded lop-45                                                                                                    | <b>Carrier</b><br>Aviva Insurance Company of Canada (CIPR: 47545)<br>Aviva Insurance Company of Canada (CIPR: 47545)                                                  | Effective Date<br>Mar 1, 2016<br>Mar 1, 2016                                                                                                | End Date<br>Mar 1, 2017<br>Mar 1, 2017                                                                            |
|   |                                                        |                                                                                                    | Coverage Status                                                                                          | Policy                                                                                                    | Certificate                                                                                                    | Carrier                                                                                                    | Effective Date                                                                                                    | End Date                                                                                                    |

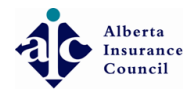

# • Click Save

| R 💼 🛶 🖓    |                         |                                                                |                                                   |                             |                                                 |                        | ட் 🖯 Log out |
|------------|-------------------------|----------------------------------------------------------------|---------------------------------------------------|-----------------------------|-------------------------------------------------|------------------------|--------------|
|            | ♣ Home > Renewals       |                                                                |                                                   |                             |                                                 |                        |              |
|            |                         |                                                                |                                                   |                             |                                                 |                        |              |
| ☐ Licenses | C Renewals              |                                                                |                                                   |                             |                                                 |                        |              |
|            | ERRORS AND OMMISSION PO | DLICIES You can add 1 or more<br>rrors and Omissions Cov<br>E& | E&O policies<br>Perage to 14 lice<br>O Policy # * | nse(s)<br>123456            |                                                 | Select a Policy to Add | Back to List |
|            |                         | E&O                                                            | Certificate #                                     |                             |                                                 | Search.                |              |
|            |                         | E&O Carrier/Ur                                                 | nderwriter *                                      | Aviva Insurance Company     | v of Canada (CIPR: 47545) -                     | Effective Date         | End Date     |
|            |                         |                                                                | Ca                                                | an't find your carrier/unde | srwriter?                                       | Mar 1, 2016            | Mar 1, 2017  |
|            | D                       | pes your E&O policy have an ex                                 | xpiry date? * 🖲 Ye                                | es 🔘 No                     | c)                                              | Mar 1, 2016            | Mar 1, 2017  |
|            |                         | Effe                                                           | ective date *                                     | March 01, 2016              | 1                                               | Effective Date         | End Date     |
|            | and the second second   |                                                                | End date *                                        | March 01, 2017              | 5)                                              | Mar 1, 2016            | Mar 1, 2017  |
|            |                         |                                                                |                                                   |                             | 5)                                              | Mar 1, 2016            | Mar 1, 2017  |
|            |                         |                                                                |                                                   |                             | Save Cancel                                     | Effective Date         | End Date     |
|            |                         | Active                                                         | 123456 To Be Add                                  | ded 1245                    | Aviva Insurance Company of Canada (CIPR: 47545) | Mar 1, 2016            | Mar 1, 2017  |
|            |                         | <ul> <li>Active</li> </ul>                                     | 123456 To Be Add                                  | ded lop-45                  | Aviva Insurance Company of Canada (CIPR: 47545) | Mar 1, 2016            | Mar 1, 2017  |
|            | 126.64                  | Coverage Status                                                | Policy                                            | Certificate                 | Carrier                                         | Effective Date         | End Date     |
|            |                         | Active                                                         | 123456 To Be Add                                  | ded 1245                    | Aviva Insurance Company of Canada (CIPR: 47545) | Mar 1, 2016            | Mar 1, 2017  |
|            |                         | Active                                                         | 123456 To Be Add                                  | ded lop-45                  | Aviva Insurance Company of Canada (CIPR: 47545) | Mar 1, 2016            | Mar 1, 2017  |
|            |                         | Coverage Status                                                | Policy                                            | Certificate                 | Carrier                                         | Effective Date         | End Date     |

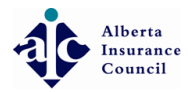

# • Click Save changes to licenses

|                                         |                            |                            |                         |             |                                                                |                  | 🗘 🗧 Log out |
|-----------------------------------------|----------------------------|----------------------------|-------------------------|-------------|----------------------------------------------------------------|------------------|-------------|
| - rogoor                                |                            | <ul> <li>Active</li> </ul> | 12345678910 To Be Added |             | Royal & Sun Alliance Insurance Company of Canada (CIPR: 48842) | Mar 1, 2016      | Mar 1, 2017 |
|                                         |                            | Coverage Status            | Policy                  | Certificate | Carrier                                                        | Effective Date   | End Date    |
|                                         |                            | <ul> <li>Active</li> </ul> | 12345678910 To Be Added |             | Royal & Sun Alliance Insurance Company of Canada (CIPR: 48842) | Mar 1, 2016      | Mar 1, 2017 |
|                                         |                            | Coverage Status            | Policy                  | Certificate | Carrier                                                        | Effective Date   | End Date    |
|                                         |                            | <ul> <li>Active</li> </ul> | 12345678910 To Be Added |             | Royal & Sun Alliance Insurance Company of Canada (CIPR: 48842) | Mar 1, 2016      | Mar 1, 2017 |
|                                         |                            | Coverage Status            | Policy                  | Certificate | Carrier                                                        | Effective Date   | End Date    |
|                                         |                            | <ul> <li>Active</li> </ul> | 12345678910 To Be Added |             | Royal & Sun Alliance Insurance Company of Canada (CIPR: 48842) | Mar 1, 2016      | Mar 1, 2017 |
|                                         |                            | Coverage Status            | Policy                  | Certificate | Carrier                                                        | Effective Date   | End Date    |
|                                         |                            | Active                     | 12345678910 To Be Added |             | Royal & Sun Alliance Insurance Company of Canada (CIPR: 48842) | Mar 1, 2016      | Mar 1, 2017 |
|                                         |                            | Coverage Status            | Policy                  | Certificate | Carrier                                                        | Effective Date   | End Date    |
|                                         |                            | <ul> <li>Active</li> </ul> | 12345678910 To Be Added |             | Royal & Sun Alliance Insurance Company of Canada (CIPR: 48842) | Mar 1, 2016      | Mar 1, 2017 |
|                                         |                            | Coverage Status            | Policy                  | Certificate | Carrier                                                        | Effective Date   | End Date    |
|                                         |                            | <ul> <li>Active</li> </ul> | 12345678910 To Be Added |             | Royal & Sun Alliance Insurance Company of Canada (CIPR: 48842) | Mar 1, 2016      | Mar 1, 2017 |
|                                         | Showing 1 - 7 of 7 entries |                            |                         |             |                                                                | First Previous 1 | Next Last   |
|                                         |                            | 🖺 Sa                       | ave changes to licenses |             |                                                                |                  |             |
|                                         |                            |                            |                         |             |                                                                |                  |             |
| 2016 © Alberta Insurance Council.   Rel | lease 10.0.0-rc            |                            |                         |             |                                                                |                  |             |

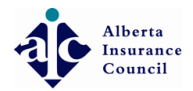

Alberta Insurance Council

#### • That's it. You're done.

| R                                                                                  |                                                                             |                            |             |             |                                                                |                          | Д <del>С</del> ю |
|------------------------------------------------------------------------------------|-----------------------------------------------------------------------------|----------------------------|-------------|-------------|----------------------------------------------------------------|--------------------------|------------------|
| Active Licenses 🛛 🕐<br>License Renewals 🖤                                          | ERRORS AND OMMISSION POLICIES You can add 1 or more E&O policies            |                            |             |             |                                                                | Q Select a Policy to Add | G Back to List   |
| License Applications<br>Apply for a License                                        | Please review errors and ommissions policies for the licenses you selected. |                            |             |             |                                                                | Search                   |                  |
| <b>59</b> E&O                                                                      | LICENSE                                                                     | POLICIES                   |             |             |                                                                | Scarch.                  |                  |
| <ul> <li>Payments &lt;</li> <li>-</li> <li>-</li> <li>-</li> <li>Logout</li> </ul> |                                                                             | Coverage Status            | Policy      | Certificate | Carrier                                                        | Effective Date           | End Date         |
|                                                                                    |                                                                             | <ul> <li>Active</li> </ul> | 12345678910 |             | Royal & Sun Alliance Insurance Company of Canada (CIPR: 48842) | Mar 01, 2016             | Mar 01, 2017     |
|                                                                                    | 1. A 12 T                                                                   | Coverage Status            | Policy      | Certificate | Carrier                                                        | Effective Date           | End Date         |
|                                                                                    |                                                                             | <ul> <li>Active</li> </ul> | 12345678910 |             | Royal & Sun Alliance Insurance Company of Canada (CIPR: 48842) | Mar 01, 2016             | Mar 01, 2017     |
|                                                                                    |                                                                             | Coverage Status            | Policy      | Certificate | Carrier                                                        | Effective Date           | End Date         |
|                                                                                    | 1.11                                                                        | <ul> <li>Active</li> </ul> | 12345678910 |             | Royal & Sun Alliance Insurance Company of Canada (CIPR: 48842) | Mar 01, 2016             | Mar 01, 2017     |
|                                                                                    |                                                                             | Coverage Status            | Policy      | Certificate | Carrier                                                        | Effective Date           | End Date         |
|                                                                                    |                                                                             | <ul> <li>Active</li> </ul> | 12345678910 |             | Royal & Sun Alliance Insurance Company of Canada (CIPR: 48842) | Mar 01, 2016             | Mar 01, 2017     |
|                                                                                    |                                                                             | Coverage Status            | Policy      | Certificate | Carrier                                                        | Effective Date           | End Date         |
|                                                                                    |                                                                             | <ul> <li>Active</li> </ul> | 12345678910 |             | Royal & Sun Alliance Insurance Company of Canada (CIPR: 48842) | Mar 01, 2016             | Mar 01, 2017     |
|                                                                                    | 1211.24                                                                     | Coverage Status            | Policy      | Certificate | Carrier                                                        | Effective Date           | End Date         |
|                                                                                    |                                                                             | <ul> <li>Active</li> </ul> | 12345678910 |             | Royal & Sun Alliance Insurance Company of Canada (CIPR: 48842) | Mar 01, 2016             | Mar 01, 2017     |
|                                                                                    |                                                                             | Coverage Status            | Policy      | Certificate | Carrier                                                        | Effective Date           | End Date         |
|                                                                                    |                                                                             | <ul> <li>Active</li> </ul> | 12345678910 |             | Royal & Sun Alliance Insurance Company of Canada (CIPR: 48842) | Mar 01, 2016             | Mar 01, 2017     |